| Number  | 009                                                        |
|---------|------------------------------------------------------------|
| Subject | Auto Operation using PC-P2HTE and PC-ART Remote Controller |
| Date    | February 2009                                              |

Currently all Utopia and Set Free systems arrive with "Auto" operation disabled. This is because "Auto" is mostly used in the UK due to our wider ambient temperature fluctuations

Please follow these instructions to enable "Auto" operation.

| Instruction                               | Status                                                                                                    |
|-------------------------------------------|----------------------------------------------------------------------------------------------------|
| 1) Ensure Remote Controller is "OFF"      |                                                                                                    |
| 2) Press "OK" and "RESET" together for    | Service status "01" will appear in                                                                                          |
| more than three seconds                   | bottom window                                                                                                    |
| MODE FAN SPEED TMER RESET                 |                                                                                                    |
| 3) Press " <b>OK</b> "                    | Address " <b>00</b> " " <b>00</b> " will show in top window                                                                 |
| MODE FAN SPEED TIMER RESET                |                                                                                                    |
| 4) Press the Temperature Down button once | Address display in top window will<br>change from " <b>00</b> " " <b>00</b> " to " <b>AA</b> " " <b>AA</b> "<br>(all units) |
| HITACHI                                   |                                                                                                    |

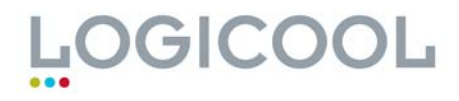

## **Technical Bulletin**

| 5) Press " <b>OK</b> "                                                              | Indication " <b>B1</b> " will appear in top right<br>window.<br>The " <b>AA</b> " " <b>AA</b> " display will be replaced<br>by " <b>00</b> " status |
|-------------------------------------------------------------------------------------|----------------------------------------------------------------------------------------------------|
|                                                                                     |                                                                                                    |
| 6) Press " <b>SCHEDULE</b> " continuously to scroll through to status " <b>B8</b> " | Indication " <b>B8</b> " will appear in top right window.                                                                                           |
| MODE FAN SPEED TMER RESET                                                           | (" <b>B8</b> " is the Indication for Auto. " <b>00</b> " is<br>the status which is <b>Auto Operation</b> -<br><b>OFF</b> .)                         |
|                                                                                     |                                                                                                    |
| 7) Press " <b>OK</b> "                                                              | Status "00" will change to "01".                                                                                                    |
|                                                                                     | "01" is Auto Operation – On                                                                                                    |
|                                                                                     |                                                                                                    |
| 8) Press "RESET"                                                                    | Remote controller will return to normal operation mode.                                                                                             |
| MODE FAN SPEED TMER RESET                                                           |                                                                                                    |
| 9) Turn remote controller "ON"                                                      | Normal Operation. (Press <b>MODE</b> button to ensure AUTO is working)                                                                              |

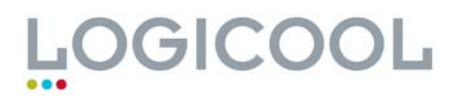